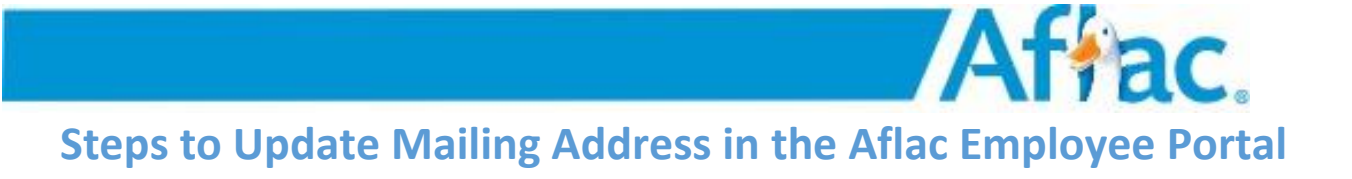

1. Go to <u>https://ctpaidleave.org/</u> and click on the 'Sign In' button.

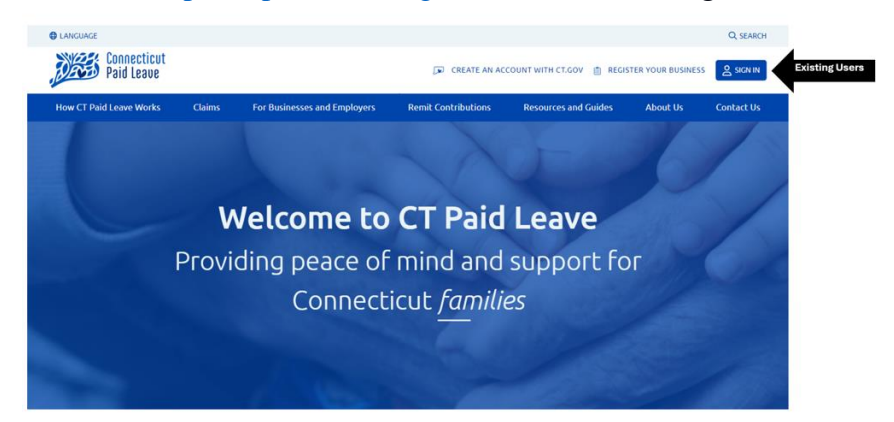

2. Enter your username or email address and password then click the "Log In" button.

| Log in<br>Username or email address | Welcome to CT.GOV<br>Access powerful online services with your CT.GOV account. Get what you need in less time, with<br>less basele. |
|-------------------------------------|----------------------------------------------------------------------------------------------------|
| Password                            |                                                                                                    |
| Forgot your username or password?   |                                                                                                    |

You will then go through a Two-Factor authentication process and be redirected to the CT Paid Leave website. Click your name in the upper right and click Aflac Portal to access your existing account.

3. Once on the Aflac portal, from the upper right-hand corner, click on the drop-down menu next to your name and select 'Personal Details'.

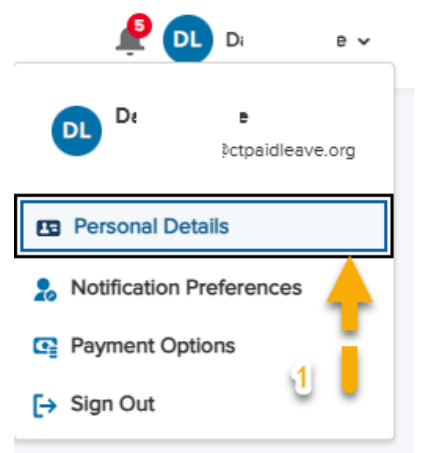

By: Agosthina Louis Original Date: 11/20/2024 4. From 'My Account Setting', scroll down to 'Mailing Address' from the 'Personal' tab.

| My Account Settings<br>You ave full control to manage your own account settings.                            |   |
|----------------------------------------------------------------------------------------------------|---|
| Personal Information Demographic information, like your name and address, to help administer your benefits. |   |
| Full Name                                                                                                   | û |
| Username                                                                                                    | â |
| Preferred Email                                                                                             | â |

5. Click on the arrow to the right of the 'Mailing Address' field.

|                   |                      |               | 🧟 💿 🕫     |
|-------------------|----------------------|---------------|-----------|
| Work Phone        |                      |               | >         |
| Date of Birth     |                      |               | â         |
| Age               |                      |               | ê         |
| Gender            |                      |               | â         |
| Race              | Prefer not to answer |               | >         |
| Ethnicity         | Prefer not to answer |               | >         |
| Preferred Address | 104                  |               | >         |
| Mailing Address   | 100<br>Trur          | United States | 3 === > > |

6. Enter the corrected mailing address and click the 'Update Profile' button if needed.

|                   | Update Profile                         |                                    |     |   |
|-------------------|----------------------------------------|------------------------------------|-----|---|
| Work Phone        | Personal Preferred Address Mailing Add | 4<br>Iress                         |     | > |
| Date of Birth     | • = Required                           |                                    |     | â |
| Age               | <b>Street</b> 5<br>100                 | City<br>Tr                         |     | â |
| Gender            | State/Province                         | *Zip/Postal Code                   |     | â |
| Race              | Connecticut                            |                                    |     | > |
| Ethnicity         | Country United States                  |                                    |     | > |
| Preferred Address | 6 🕳 🕳 🕳 🍦                              | Update Profile Cancel              | tes | > |
| Mailing Address   |                                        | 100<br>Connecticut 064 United Stat | es  | > |